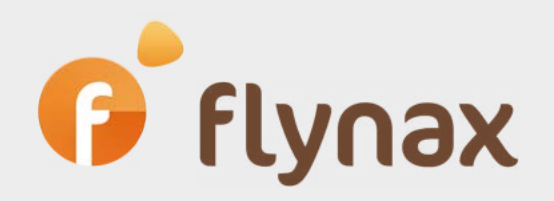

## How to configure a streetview service provider

© Flynax, 2007-2020

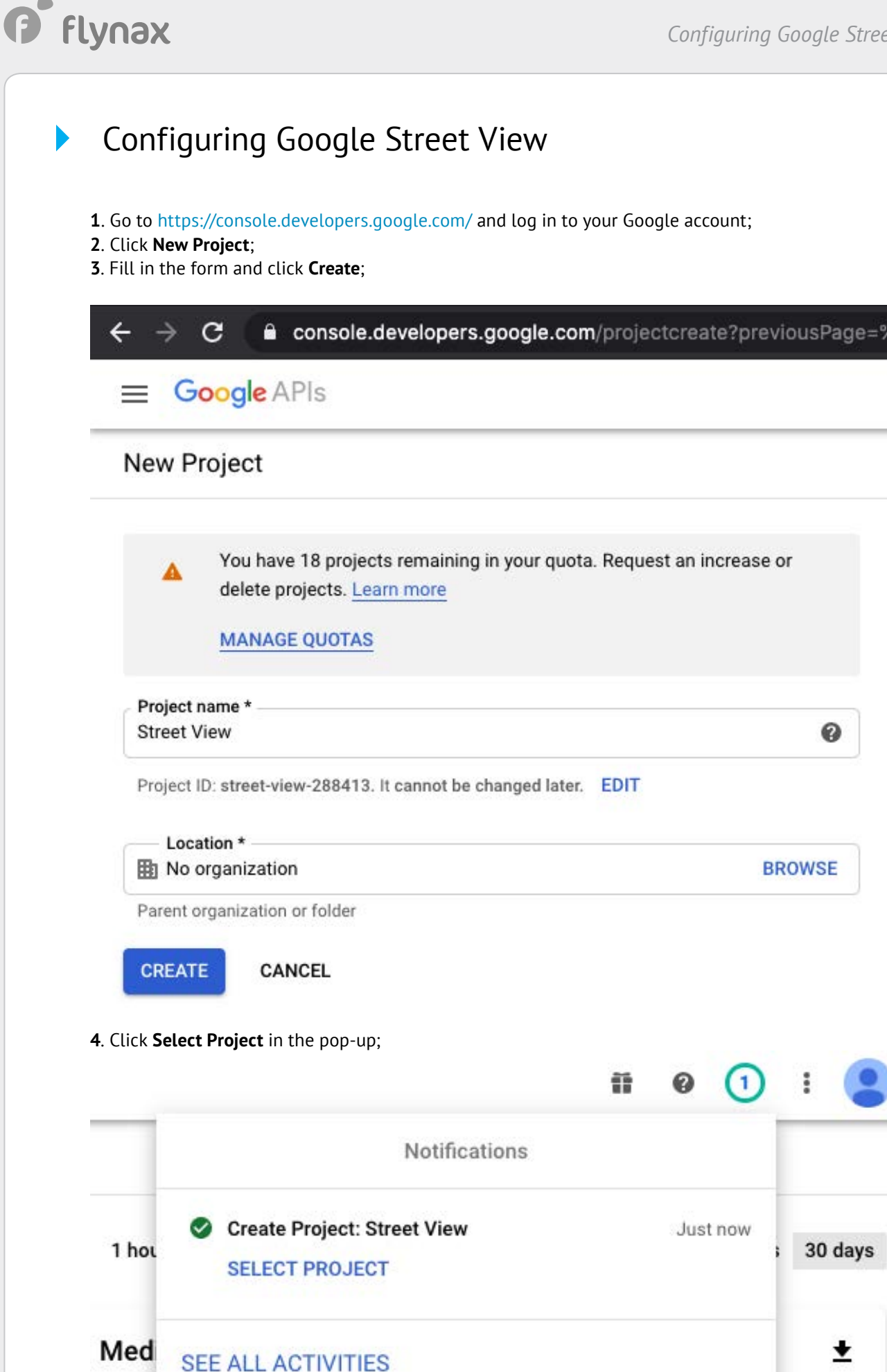

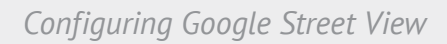

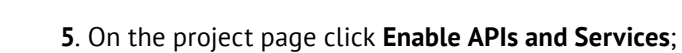

flynax

| ≡   | Google APIs Street   | t View 🔻        | ٩                                              |
|-----|----------------------|-----------------|------------------------------------------------|
| API | APIs & Services      | APIs & Services | + ENABLE APIS AND SERVICES                     |
| ¢   | Dashboard            |                 |                                                |
| ш   | Library              | You don't have  | any APIs available to use yet. To get started, |
| 07  | Credentials          |                 |                                                |
| ::2 | OAuth consent screen |                 |                                                |

6. Type **Google Maps JavaScript API** in the search, the select the first service from the list. Click **Enable** in order to enable the service;

|             | Q Maps     | Javascript API        |
|-------------|------------|-----------------------|
| Marketplace |            |                       |
| "Maps Javas | cript API" |                       |
|             | 3 results  |                       |
|             |            |                       |
|             |            | Google                |
|             |            | Maps for your website |
|             |            | Maps Static API       |
|             |            | Google                |

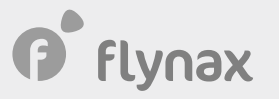

| button; | <b>ials</b> in the sidebar o | n the next page and co | onfigure Consent Screen by clicking the | 2 |
|---------|------------------------------|------------------------|-----------------------------------------|---|
|         |                              |                        |                                         |   |
|         |                              |                        | CONFIGURE CONSENT SCREEN                |   |
|         |                              |                        |                                         |   |
|         | Usage with all service       | ces (last 30 days) 🔞   |                                         |   |

- 8. Select User Type = External in the next form and click **Create**;
- 9. Fill in the Application form just in the Application Name;
- **10**. Go back to the Credentials page by clicking **Credentials** in the sidebar;
- 11. Click Create Credentials and then API Key

|     | Google Cloud Platform | 💲 Street View 👻          | Q Search products a                                                                 |
|-----|-----------------------|--------------------------|-------------------------------------------------------------------------------------|
| API | APIs & Services       | Credentials              | + CREATE CREDENTIALS                                                                |
| ¢   | Dashboard             | Create credentials to ac | API key<br>Identifies your project using a simple API key to check quota and access |
| Ш   | Library               | A DI Kovo                | OAuth client ID                                                                     |
| 0+  | Credentials           | AFTREys                  | Requests user consent so your app can access the user's data                        |
| 192 | OAuth consent screen  | No API keys to displa    | Enables server-to-server, app-level authentication using robot accounts             |
|     | Domain verification   |                          | Help me choose                                                                      |
| ≡¢  | Page usage agreements | OAuth 2.0 Clie           | Asks a few questions to help you decide which type of credential to use             |
|     |                       | Name                     | Creation date 🔸                                                                     |
|     |                       | No OAuth clients to di   | splay                                                                               |

## **12**. Copy the API Key in the pop-up;

**13**. Go to Flynax admin panel > Basic Settings > Street view, and select Google as the service provider and enter the key in the **Google API key** field.

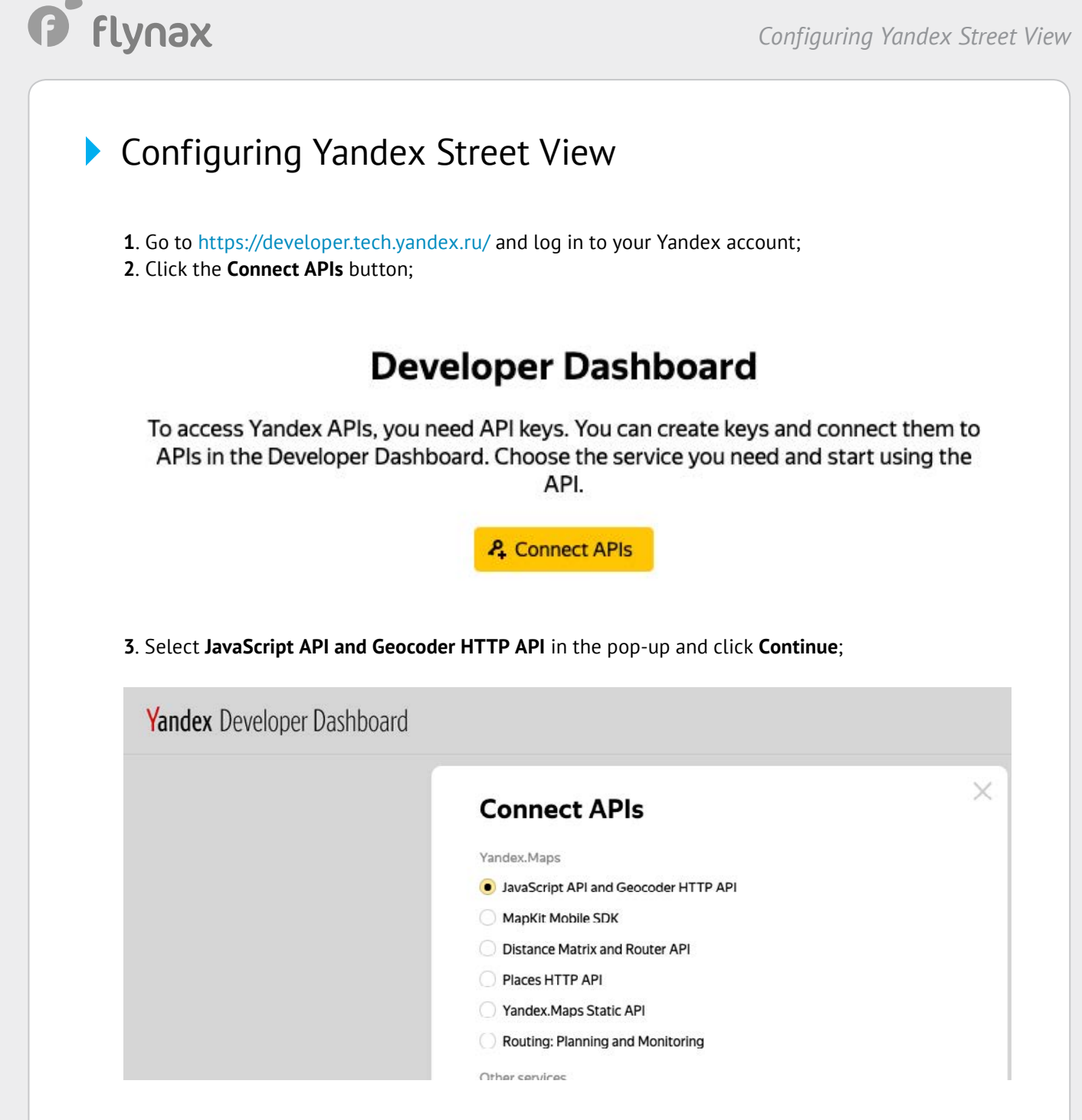

- 4. Fill in the developer form in the next pop-up;
- 5. After filling out the form, click the Go to API button;

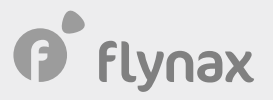

6. Find and copy an automatically generated Key #1;

| API interfaces $\rightarrow$                                                              |                  |
|-------------------------------------------------------------------------------------------|------------------|
| JavaScript API and Geoco                                                                  | der HTTP API     |
| Spent —                                                                                   |                  |
| Plan                                                                                      | Personal account |
| Free with restrictions Plans                                                              | 0 ₽ Add fund     |
|                                                                                           |                  |
| API keys Active Blocked All                                                               |                  |
| API keys Active Blocked All<br>Key #1                                                     |                  |
| API keys Active Blocked All<br>Key #1<br>fb99a9d8-59e1-4500-bdf5-9667d34cad82             |                  |
| API keys Active Blocked All<br>Key #1<br>fb99a9d8-59e1-4500-bdf5-9667d34cad82<br>P Active |                  |

**7**. Go to Flynax admin panel > Basic Settings > Street view and select Yandex as the service provider and enter the key that you got in the previous step in the **Yandex API key** field.